# Manual Descarga de Firma Electrónica Simple y Centralización en SII

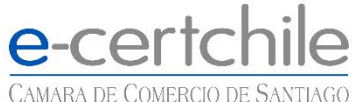

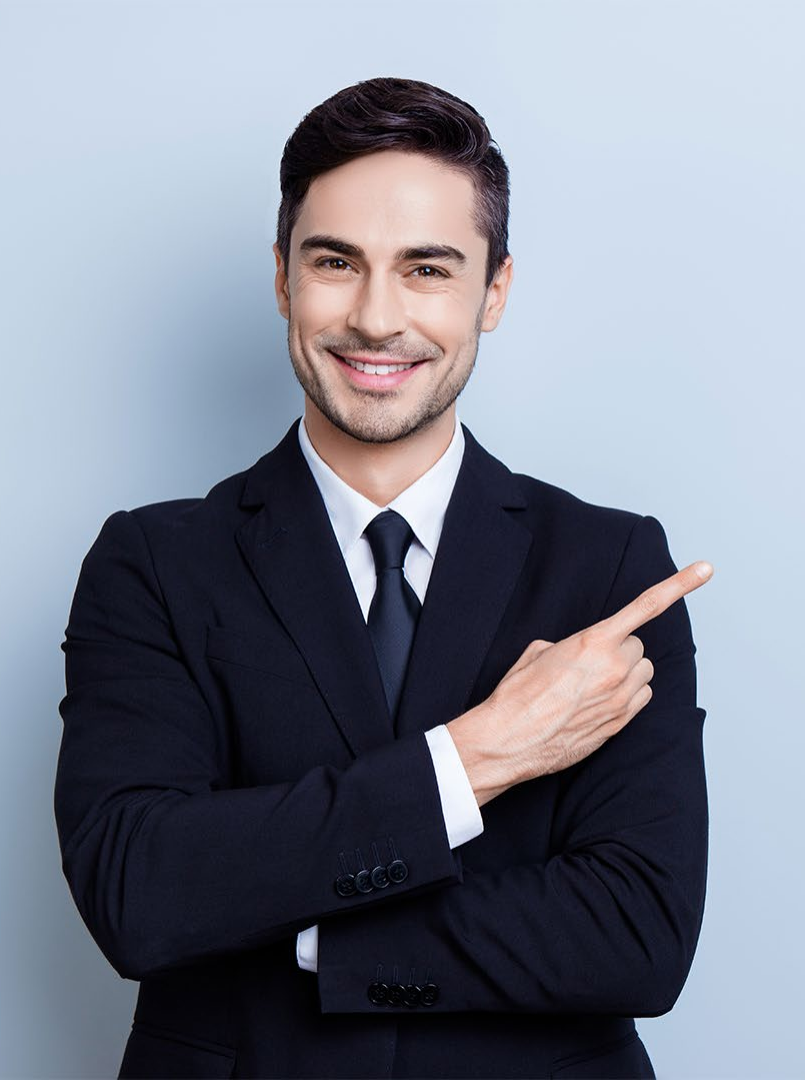

## ÍNDICE

| • <u>Objetivo</u>                | 03 |
|----------------------------------|----|
| • <u>Propósito</u>               | 03 |
| • <u>Alcance del proceso</u>     | 03 |
| • <u>Puntos a considerar</u>     | 04 |
| • <u>Descarga de certificado</u> | 05 |

<u>Centralización en SII</u>

### Objetivo

El objetivo de este procedimiento es poder instruir al usuario en cómo descargar su firma electrónica simple y posterior habilitación en el SII.

### Propósito

Guía de ayuda hacia el usuario, para descargar e instalar sin problemas su Firma Electrónica Simple.

### Alcance del proceso

Descarga Firma Electrónica Simple o SII.

### Puntos a considerar

- Nuestra plataforma, envía en una ocasión el correo que porta la identificación y el password, para la descarga del certificado. Dentro del correo indican los pasos a seguir para realizar esta acción.
- El certificado solo se descarga en una ocasión, debe seguir las instrucciones indicadas en el correo de descarga.
- La descarga se realizará en los Sistemas Operativos Windows o Mac en los siguientes navegadores:
  - ✓ Internet explorer
  - ✓ Chrome
  - ✓ Firefox
  - ✓ Edge
  - ✓ Safari
- Este archivo descargado, con extensión .pfx, constituye el respaldo de su certificado y es solicitado por el SII para la centralización y emisión de Documentos Tributarios Electrónicos.
- La recepción, descarga, uso y administración del certificado electrónico, es de entera responsabilidad del suscriptor o cliente. Dejando excluida de toda responsabilidad a Empresa Nacional de Certificación Electrónica.

#### **VERIFICACIÓN Y AYUDA**

Ingresar a la página web de e-certchile (<u>www.e-certchile.cl</u>) vía navegador y seleccione **VERIFICACIÓN Y AYUDA.** (Fig. N°1)

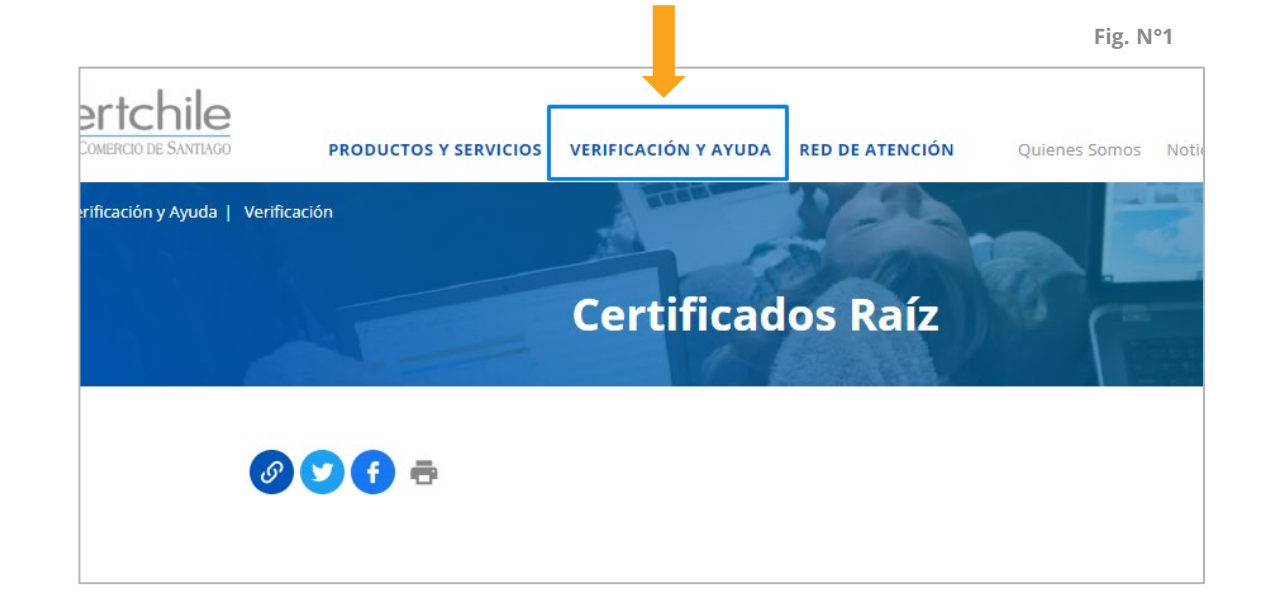

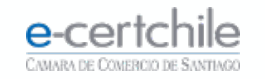

### **VERIFICACIÓN Y AYUDA**

Seleccionar Descargar (Fig. N°2). Al ingresar en descarga aparecerá la siguiente página de descarga. (Fig. N°3)

|                                          | Verificación                                |                                                |                                                           |  |  |
|------------------------------------------|---------------------------------------------|------------------------------------------------|-----------------------------------------------------------|--|--|
|                                          | Revisa las a                                | cciones de tu Firma Electrónic                 | a                                                         |  |  |
| Descargar                                | Validez                                     | Vigencia                                       | CRL                                                       |  |  |
| Descarga tu firma electrónica<br>simple. | Revisa la validez del<br>documento firmado. | Revisa la vigencia de tu firma<br>electrónica. | Verificación de la renovación<br>de tu firma electrónica. |  |  |
|                                          | Ver más                                     | Ver más                                        | Ver más                                                   |  |  |

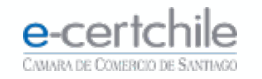

#### **VERIFICACIÓN Y AYUDA**

Aparecerá una pantalla donde debe ingresar la identificación y password enviados en el corre de autorización de descarga. (Copiar y pegar claves Fig. N°3), presione validar para continuar.

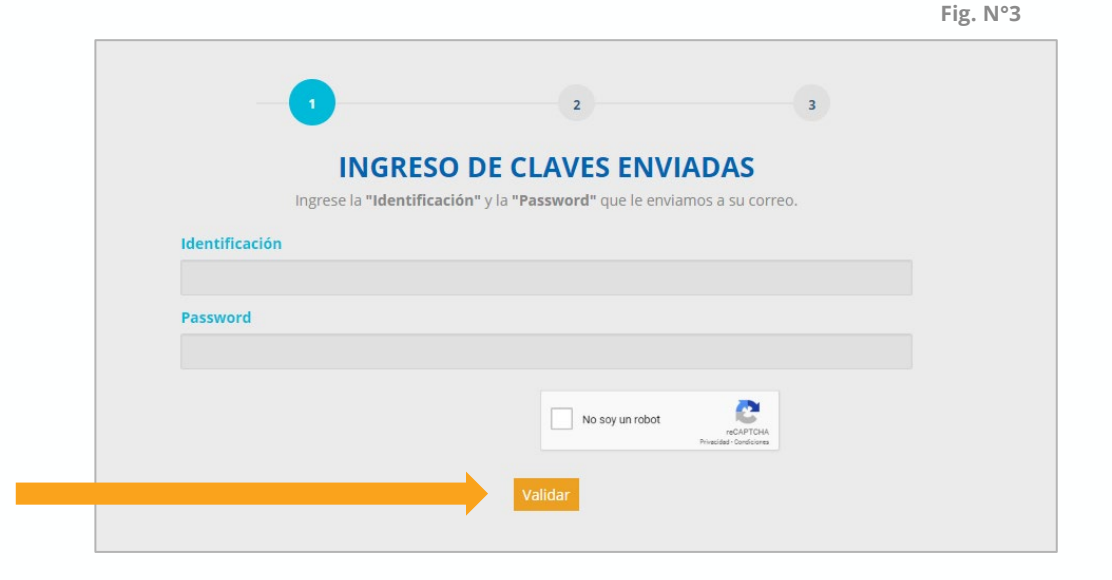

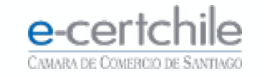

#### **VERIFICACIÓN Y AYUDA**

En la siguiente pantalla, deberá asignar la clave de la instalación del certificado, donde es importante recordar esta clave, ya que será necesaria para instalarlo en su equipo y es de uso obligatorio en todo el proceso y uso posterior (Fig. N°4). Su clave no puede ser menor a 6 caracteres, debe contener letras (excepto la "ñ") y/o números o punto ("."). Presione descargar para continuar.

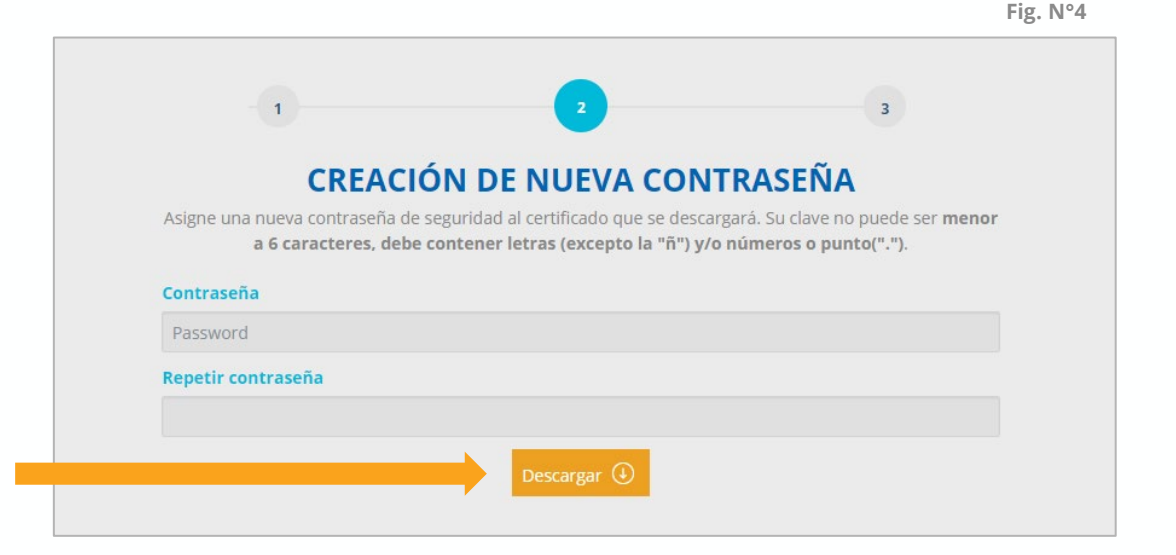

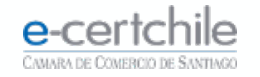

#### **VERIFICACIÓN Y AYUDA**

Finalmente, el **certificado** se comenzará a descargar en su equipo.

Dependiendo del navegador utilizado, la descarga del certificado quedará por defecto en la carpeta de **Descargas del equipo** o pedirá indicar donde **guardar el Certificado e-certchile.pfx (Fig. N°5).** 

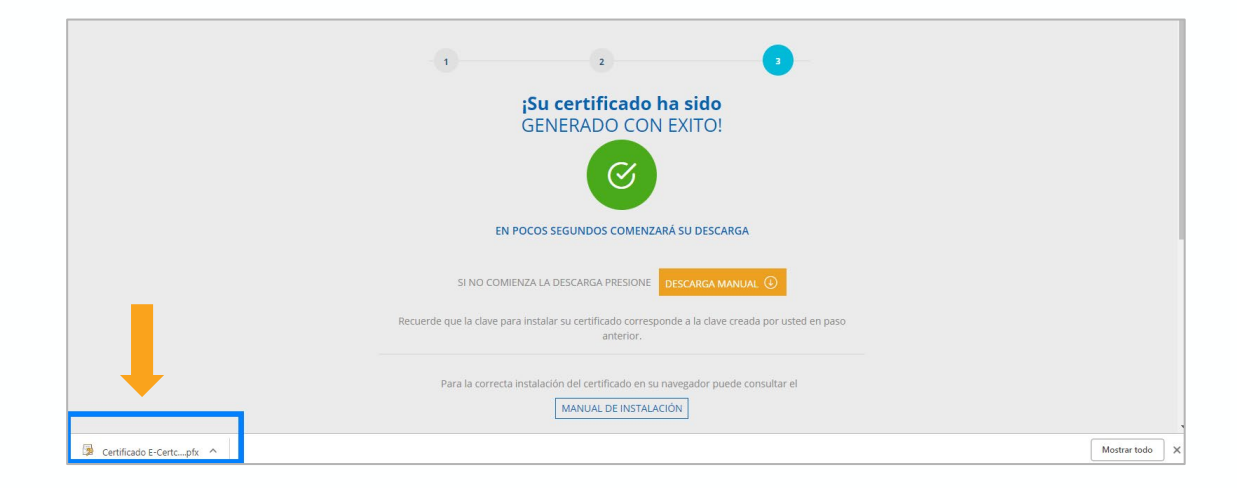

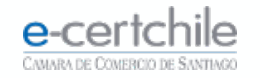

#### **VERIFICACIÓN Y AYUDA**

En la carpeta de Descargas podrá visualizar el certificado descargado en formato **.pfx**, solicitado por el SII. **(Fig. N°6)** 

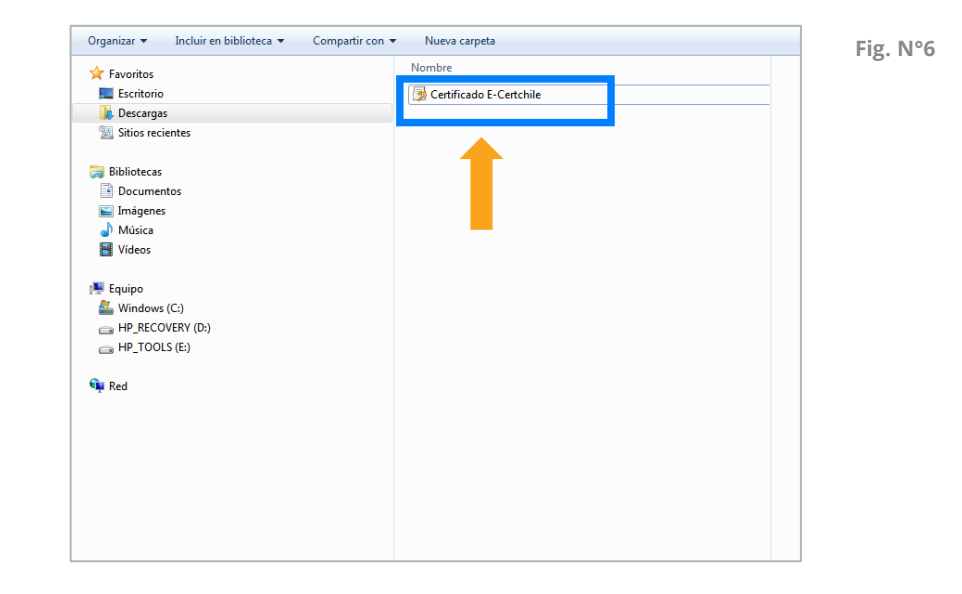

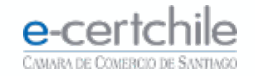

#### CÓMO CENTRALIZAR

El SII solicita a los usuarios del Sistema de facturación gratuito la centralización del certificado digital para la **emisión de los DTE** (documentos tributarios electrónicos).

Debe ingresar al SII **Mi SII** con **rut y clave persona natural** asociado al certificado digital **(Fig. N°7).** 

No ingresar con rut de Empresa, el SII coteja el rut de ingreso con el asociado al Certificado Digital.

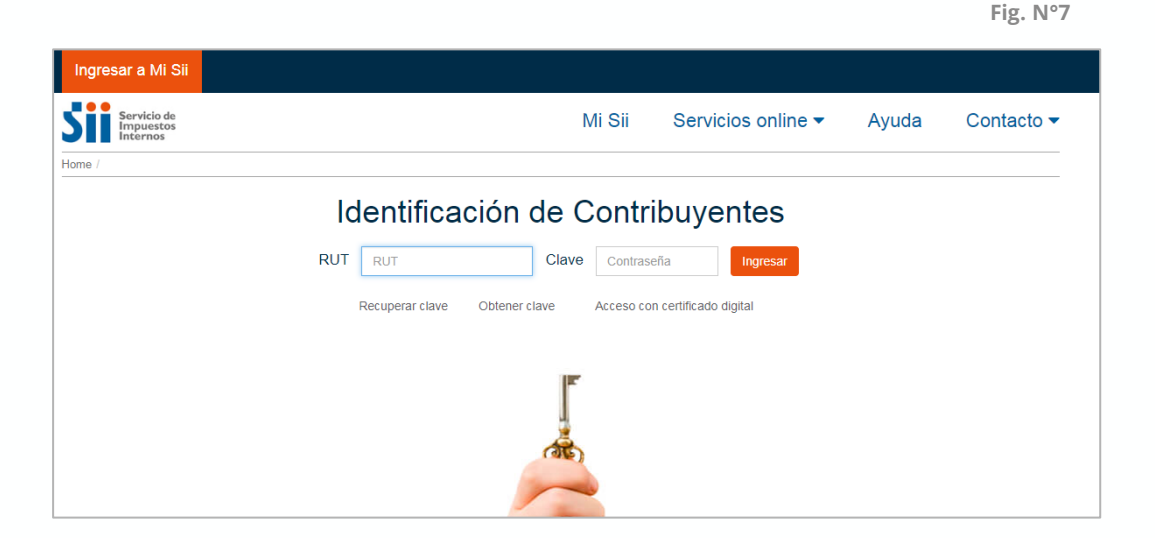

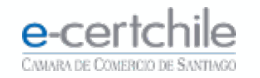

#### CÓMO CENTRALIZAR

Ingresar en el menú del SII en Servicios Online-Factura electrónica (Fig. N°8).

#### Mi Sii Servicios online -Ayuda Conta Clave secreta y Representantes electrónicos RUT e Inicio de actividades enido a M Solicitudes y Actualización de información Factura electrónica modamente a toda tu ir estado de tus declaraciones, tu Boletas de honorarios electrónicas y notificaciones y otra i Libros contables electrónicos Impuestos mensuales Ver más destac bS Declaraciones juradas Declaración de renta

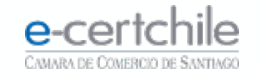

#### CÓMO CENTRALIZAR

Ya en el momento de la Factura Electrónica se debe ingresar en **Sistema de facturación** gratuito del SII (Fig. N°9) para acceder a la centralización del certificado en el cuadro naranjo centralizar su certificado digital (Fig. 10).

| Fig. N°9                                     |                                                                                                    |                              |
|----------------------------------------------|----------------------------------------------------------------------------------------------------|------------------------------|
| Factura electrónica                          |                                                                                                    |                              |
| Selecciona la opción a la cual deseas ingres | ar:                                                                                                |                              |
| Conozca sobre Factura Electrónica            |                                                                                                    |                              |
| Sistema de facturación gratuito del SII      |                                                                                                    |                              |
| Sistema de facturación de mercado            |                                                                                                    | Fig. N°10                    |
| Registro de Compras y Ventas                 | Sistema de facturación gratuito de                                                                 | SII                          |
| Concultae DTE                                | Para acceder a las opciones i centralizar su certificado digital, se recomienda<br>Inscríbase aquí | er configurado su computador |
|                                              | Emisión de documentos tributarios electrónicos (DTE) (*                                            | ;)                           |
|                                              | Historial de DTE y respuesta a documentos recibidos (*)                                            |                              |
|                                              | Administración de libros de compras y ventas (*)                                                   |                              |

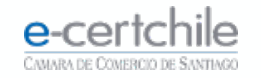

#### CÓMO CENTRALIZAR

Aparecerá un cuadro con información de la centralización, se debe presionar el botón **Centralice aquí (Fig. N° 11)** 

En la centralización se presiona seleccionar archivo para buscar el certificado descargado en el equipo (Fig. N°12) de acuerdo a la ubicación del certificado en el equipo (Fig. N°6) e ingresar la clave definida en la (Fig. N°4).

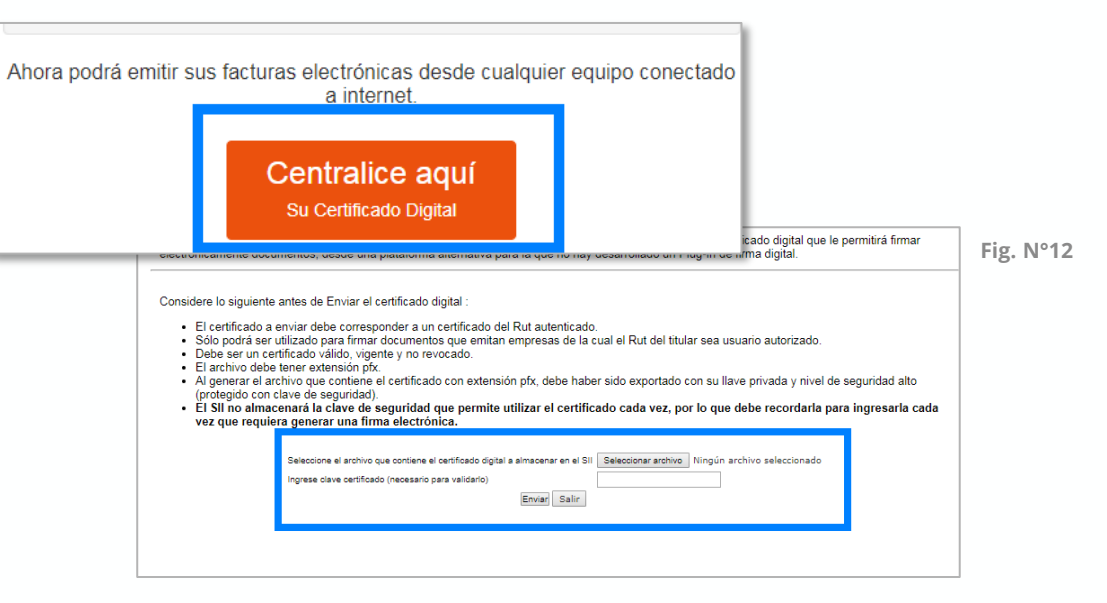

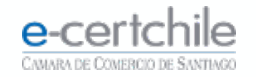

#### CÓMO CENTRALIZAR

Luego de ingresar la clave se debe enviar el certificado al SII, presione botón **Enviar** (Fig. N°13).

Al enviar el certificado aparecerá un cuadro confirmando la centralización (Fig. N°14).

|  | Seleccione el archivo que contiene el certificado digital a almacenar en el SII<br>Ingrese clave certificado (necesario para validarlo) | Seleccionar archivo Certificado E-Certchile.pfx |
|--|----------------------------------------------------------------------------------------------------|-------------------------------------------------|
|--|----------------------------------------------------------------------------------------------------|-------------------------------------------------|

Fig. N°14

|                                                                                                    | 0   |
|----------------------------------------------------------------------------------------------------|-----|
| Considere lo siguiente antes de Enviar el certificado digital :<br>• El certificado a enviar debe corresponder a un certificado del Rut autenticado.<br>• Sólo podrá ser utilizado para firmar documentos que emitan empresas de la cual el Rut del titular sea usuario autorizado.<br>• Debe ser un certificado válido, vigente y no revocado.<br>• El archivo debe tener extensión ptx.<br>• Al generar el archivo que contiene el certificado con extenn<br>(protegido con clave de seguridad).<br>• El Síl no almacenará la clave de seguridad que permiter<br>vez que requiera generar una firma electrónica.<br>Seleccione el archivo que contiene el certificado digital :<br>• El Síl no almacenará la clave de seguridad que permiter<br>• El Síl no almacenará la clave de seguridad que permiter<br>• El Síl no almacenará la clave de seguridad que permiter<br>• Seleccione el archivo que contiene el certificado digital en contrato digital en terretoria di seguridad terretoria de seguridad terretoria de seguridad altor<br>• Contratoria de contrato de seguridad digital en terretoria de seguridad digital di seguridad archivo de seguridad terretoria de seguridad terretoria de seguridad archivo que contiene el certificado digital en terretoria de seguridad terretoria de seguridad terretoria de s | ada |
| Increse clave certificado (necesario para validado)                                                                                                    |     |
| Erwiar                                                                                                    |     |

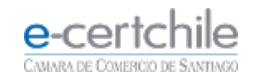

# **e-certchie** CAMARA DE COMERCIO DE SANTIAGO

K Atención Comercial y Soporte Técnico 600 3620 400 / Escríbenos por WhatsApp (+56 2) 3340 7500
Casa Matriz: Monjitas 392, Piso 17, Santiago, Chile.
Lugar de Atención Los Leones: Av. Nueva Providencia 2260, Local 81. Santiago, Chile.
Lugar de Atención Santiago Centro: Enrique Mac Iver 410, Local 1. Santiago, Chile.
www.e-certchile.cl

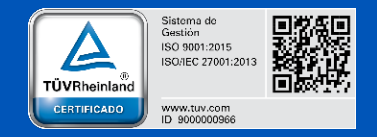

| e-certchile | MANUAL DESCARGA DE FIRMA ELECTRÓNICA SIMPLE Y CENTRALIZACIÓN EN SII |         |                     |      | Código  | PC-COM-PKI-MN-2 |
|-------------|---------------------------------------------------------------------|---------|---------------------|------|---------|-----------------|
|             | Confidencialidad                                                    | Público | Nivel de Criticidad | Alta | Versión | 0               |